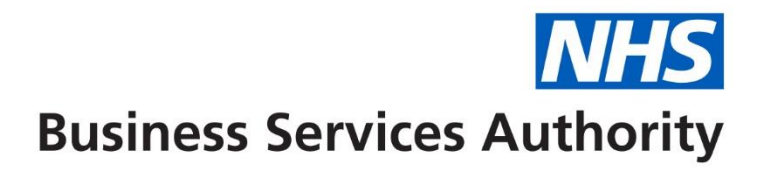

## **NHS Pensions Online (POL) Guide**

3. Registration process

For those employers who do not yet have access to Pensions Online, select the 'Register' link and this will take you through the online registration process.

You access Pensions Online via the home page of the NHSBSA website, <u>www.nhsbsa.nhs.uk/nhs-pensions</u>, you will find the link to the portal within the employer hub section of the website

| Access Pensions Online |  |
|------------------------|--|
|------------------------|--|

Only one registration per National Health Service Business Services Authority (NHSBSA) employer is allowed and this initial registration **must** be completed by the Pensions Manager or other nominated person with suitable authority. Once registration is completed then other users can be added. More information on this can be found in the POL guide 7 – administer employer access

The electronic registration form is available via the 'Register' link

## Please select one of the following options:

## Employers:

- Register
- Sign In
- Frequently Asked Questions

Once selected you will be asked to insert your Employing Authority code or GP Practice code (EA code), as follows:

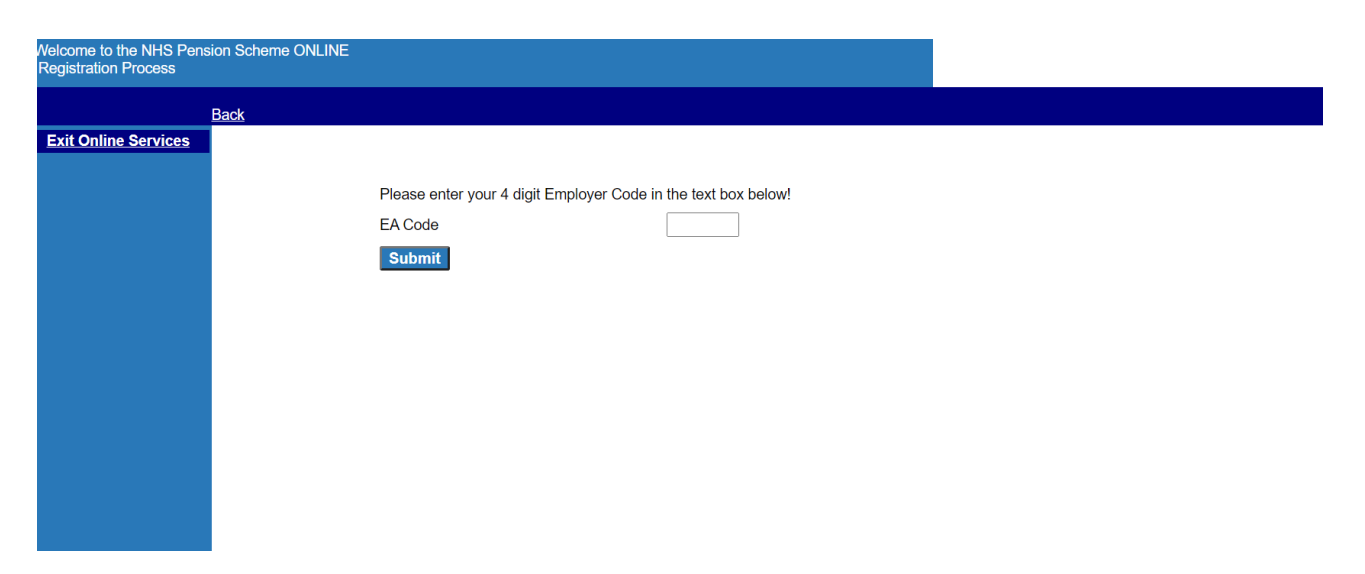

If you select this link and your Authority or GP Practice already has access to Pensions Online you will receive the onscreen message:

| Welcome to the NHS Pens<br>Registration Process | sion Scheme ONLINE |                                                                                                    | NHS<br>Pensions Agency |
|-------------------------------------------------|--------------------|----------------------------------------------------------------------------------------------------|------------------------|
|                                                 | Back               |                                                                                                    |                        |
| Exit Online Services                            |                    | ** Sony, it appears that we already hold a registration for this EA Code, please check your entry and try again. Should you continue to get this error message please contact the Agency. |                        |
|                                                 |                    | Please enter your 4 digit Employer Code in the text box below!                                                                                                    |                        |
|                                                 |                    | EA Code                                                                                                    |                        |
|                                                 |                    | Submit                                                                                                    |                        |
|                                                 |                    |                                                                                                    |                        |
|                                                 |                    |                                                                                                    |                        |
|                                                 |                    |                                                                                                    |                        |
|                                                 |                    |                                                                                                    |                        |
|                                                 |                    |                                                                                                    |                        |
|                                                 |                    |                                                                                                    |                        |
|                                                 |                    |                                                                                                    |                        |
|                                                 |                    |                                                                                                    |                        |
|                                                 |                    |                                                                                                    |                        |

If this is the first registration you will continue to the next stage, as follows:

|                                                                   | NHS Pensions Onlin | e - Application for Registration by an Employer |                                            |
|-------------------------------------------------------------------|--------------------|-------------------------------------------------|--------------------------------------------|
| Employer Code<br>(e.g. OPEA Code)<br>Organisation Name<br>Address | 9999<br>AN Other   |                                                 |                                            |
| Post Code                                                         |                    |                                                 |                                            |
| Full name of nominated Local Pensions Online Administrator        |                    | ]                                               |                                            |
| Job Title                                                         |                    | ]                                               |                                            |
| Contact Address (if different)                                    |                    |                                                 |                                            |
|                                                                   |                    |                                                 |                                            |
|                                                                   |                    |                                                 |                                            |
| Post Code                                                         |                    |                                                 |                                            |
| Telephone Number                                                  |                    |                                                 |                                            |
| Fax Number                                                        |                    |                                                 |                                            |
| Email Address                                                     |                    | ]                                               | We can only accept NHSnet e-mail addresses |
|                                                                   | Verify             | Cancel                                          |                                            |

Once you have fully completed the form and selected 'verify' at the bottom of the page you will receive a confirmation page requesting that you print the page and arrange for it to be countersigned by the Local Pensions Online Administrator's Board level manager or Principal Practitioner, for GP Practices.

The countersigned form should then be scanned and e-mailed to <a href="mailto:nhsbsa.polhd@nhs.net">nhsbsa.polhd@nhs.net</a>

## Example of confirmation page:

|                                                                                                    | NHS<br>Pensions Agency                                                                                                    |
|----------------------------------------------------------------------------------------------------|----------------------------------------------------------------------------------------------------|
| NHS Pensions Online - Applicat                                                                                                    | ion for Registration by an Employer                                                                                                    |
| Print                                                                                                    |                                                                                                    |
| Your registration details have now been submitted. Please take a printed version of the                                                                                                    | nis form for authorisation as directed at Part 2 and post to the following address:                                                                                                    |
| Communications Centre Helpdesk<br>NHS Pensions Agency                                                                                                    |                                                                                                    |
| Room 070                                                                                                    |                                                                                                    |
| 200-220 Broadway<br>Electwood                                                                                                    |                                                                                                    |
| Lancashire FY7 8LG                                                                                                    |                                                                                                    |
| Part 1                                                                                                    |                                                                                                    |
| Employer Code                                                                                                    | 9999                                                                                                    |
| Organisation Name                                                                                                    | COMPLETE GUIDE TO PENSIONS ONLINE                                                                                                    |
| Address                                                                                                    |                                                                                                    |
|                                                                                                    |                                                                                                    |
|                                                                                                    |                                                                                                    |
| Post Code                                                                                                    |                                                                                                    |
| Full name of nominated Local Pensions Online Administrator                                                                                                    | COMPLETE GUIDE                                                                                                    |
| Job Title                                                                                                    | PENSIONS                                                                                                    |
| Contact Address (if different)                                                                                                    |                                                                                                    |
| Telephone Number                                                                                                    |                                                                                                    |
| Fax Number                                                                                                    |                                                                                                    |
| Email Address                                                                                                    |                                                                                                    |
|                                                                                                    |                                                                                                    |
| Part 2                                                                                                    |                                                                                                    |
| To be completed by the nominated Local Pensions Online Administrator's Board level                                                                                                    | manager or Principal Practitioner:                                                                                                    |
|                                                                                                    |                                                                                                    |
| Drganisation Name                                                                                                    | COMPLETE GUIDE TO PENSIONS ONLINE                                                                                                    |
| 100 639                                                                                                    |                                                                                                    |
|                                                                                                    |                                                                                                    |
|                                                                                                    |                                                                                                    |
|                                                                                                    |                                                                                                    |
| Post Code<br>Full name of nominated Local Pensions Online Administrator                                                                                                    |                                                                                                    |
| Post Code<br>Full name of nominated Local Pensions Online Administrator<br>Job Title                                                                                                    | COMPLETE GUIDE<br>PENSIONS                                                                                                    |
| Post Code<br>Full name of nominated Local Pensions Online Administrator<br>Iob Title<br>Contact Address (if different)                                                                                                    | COMPLETE GUIDE<br>PENSIONS                                                                                                    |
| Post Code<br>Full name of nominated Local Pensions Online Administrator<br>Job Title<br>Contact Address (if different)                                                                                                    | COMPLETE GUIDE<br>PENSIONS                                                                                                    |
| Post Code<br>Full name of nominated Local Pensions Online Administrator<br>Job Title<br>Contact Address (if different)<br>Felephone Number                                                                                                    | COMPLETE GUIDE<br>PENSIONS                                                                                                    |
| Yost Code<br>Full name of nominated Local Pensions Online Administrator<br>Job Title<br>Contact Address (if different)<br>Felephone Number<br>Fax Number<br>Fax Number<br>Finail Address                                                                                                    | COMPLETE GUIDE<br>PENSIONS                                                                                                    |
| Yost Code<br>Full name of nominated Local Pensions Online Administrator<br>Job Title<br>Contact Address (if different)<br>Felephone Number<br>Fax Number<br>Fax Number                                                                                                    | COMPLETE GUIDE<br>PENSIONS                                                                                                    |
| Post Code<br>Full name of nominated Local Pensions Online Administrator<br>Job Title<br>Contact Address (if different)<br>Felephone Number<br>Fax Number<br>Fax Number                                                                                                    | COMPLETE GUIDE<br>PENSIONS                                                                                                    |
| Post Code<br>Full name of nominated Local Pensions Online Administrator<br>Job Title<br>Contact Address (if different)<br>Felephone Number<br>Fax Number<br>Frail Address<br>Part 2<br>To be completed by the nominated Local Pensions Online Administrator's Board level                                                                                                    | COMPLETE GUIDE<br>PENSIONS                                                                                                    |
| Post Code<br>Full name of nominated Local Pensions Online Administrator<br>Job Title<br>Contact Address (if different)<br>Felephone Number<br>Fax Number<br>Fax Number<br>Faail Address<br>Part 2<br>Fo be completed by the nominated Local Pensions Online Administrator's Board level                                                                                                    | COMPLETE GUIDE<br>PENSIONS<br>manager or Principal Practitioner:                                                                                                    |
| Post Code<br>Full name of nominated Local Pensions Online Administrator<br>Job Title<br>Contact Address (if different)<br>Felephone Number<br>Fax Number<br>Fax Number<br>Famil Address<br>Part 2<br>To be completed by the nominated Local Pensions Online Administrator's Board level in<br>hereby confirm that the above person is the nominated <i>MHS Pensions Online</i> Local System Adme<br>equirements in order to use the services, including NHS-net connectivity.                                                                                                    | COMPLETE GUIDE<br>PENSIONS<br>manager or Principal Practitioner:                                                                                                    |
| Post Code<br>Full name of nominated Local Pensions Online Administrator<br>Job Title<br>Contact Address (if different)<br>Felephone Number<br>Fax Number<br>Fax Number<br>Famil Address<br>Part 2<br>To be completed by the nominated Local Pensions Online Administrator's Board level I<br>hereby confirm that the above person is the nominated <i>NHS Pensions Online</i> Local System Adm<br>equirements in order to use the services, including NHS-net connectivity.                                                                                                    | COMPLETE GUIDE<br>PENSIONS<br>manager or Principal Practitioner:<br>inistrator for our Organisation. I also confirm that we meet with the minimum PC specification                                                               |
| Post Code<br>Full name of nominated Local Pensions Online Administrator<br>Job Title<br>Contact Address (if different)<br>Felephone Number<br>Fax Number<br>Fax Number<br>Famil Address<br>Part 2<br>To be completed by the nominated Local Pensions Online Administrator's Board level I<br>hereby confirm that the above person is the nominated <i>MHS Pensions Online</i> Local System Adm<br>equirements in order to use the services, including NHS-net connectivity.<br>Signature:                                                                                                    | COMPLETE GUIDE<br>PENSIONS<br>manager or Principal Practitioner:<br>ninistrator for our Organisation. I also confirm that we meet with the minimum PC specification<br>Date:                                                     |
| Post Code Full name of nominated Local Pensions Online Administrator Job Title Contact Address (if different) Felephone Number Fax Number Fax N | COMPLETE GUIDE PENSIONS manager or Principal Practitioner: inistrator for our Organisation. I also confirm that we meet with the minimum PC specification Date: Position:                                                        |
| Post Code Full name of nominated Local Pensions Online Administrator Job Title Contact Address (if different) Felephone Number Fax Number Fax Number Fax Number Fax Number For all Address Part 2 Fo be completed by the nominated Local Pensions Online Administrator's Board level I hereby confirm that the above person is the nominated NHS Pensions Online Local System Adm equirements in order to use the services, including NHS-net connectivity. Signature: Print name:                                                                                                    | COMPLETE GUIDE PENSIONS manager or Principal Practitioner: inistrator for our Organisation. I also confirm that we meet with the minimum PC specification Date: Position:                                                        |
| Post Code Full name of nominated Local Pensions Online Administrator Iob Title Contact Address (if different) Felephone Number Fax Number Fax Number Fax Number Frail Address Part 2 Fo be completed by the nominated Local Pensions Online Administrator's Board level i hereby confirm that the above person is the nominated <i>NHS Pensions Online</i> Local System Adn equirements in order to use the services, including NHS-net connectivity. Signature: Print name:                                                                                                    | COMPLETE GUIDE PENSIONS  manager or Principal Practitioner: inistrator for our Organisation. I also confirm that we meet with the minimum PC specification Date: Position:                                                       |
| Post Code Full name of nominated Local Pensions Online Administrator Job Title Contact Address (if different) Felephone Number Fax Number Fax Number Fax Number Fax Number Fo be completed by the nominated Local Pensions Online Administrator's Board level i hereby confirm that the above person is the nominated <i>NHS Pausions Online</i> Local System Adn equirements in order to use the services, including NHS-net connectivity. Signature: Print name:                                                                                                    | COMPLETE GUIDE PENSIONS manager or Principal Practitioner: initistrator for our Organisation. I also confirm that we meet with the minimum PC specification Date: Position: For NHSPA use only - application verified            |
| Post Code Full name of nominated Local Pensions Online Administrator Iob Title Contact Address (if different) Felephone Number Fax Number Fax Number Fax Number Frail Address Part 2 Fo be completed by the nominated Local Pensions Online Administrator's Board level I hereby confirm that the above person is the nominated <i>NHS Pensions Online</i> Local System Adn equirements in order to use the services, including NHS-net connectivity. Signature: Print name:                                                                                                    | COMPLETE GUIDE PENSIONS  manager or Principal Practitioner:  inistrator for our Organisation. I also confirm that we neet with the minimum PC specification  Date:  Position:  For NHSPA use only - application verified Signed: |
| Post Code Full name of nominated Local Pensions Online Administrator lob Title Contact Address (if different) Felephone Number Fax Number Frail Address Part 2 Fo be completed by the nominated Local Pensions Online Administrator's Board level i hereby confirm that the above person is the nominated NHS Pensions Online Local System Adm equirements in order to use the services, including NHS-net connectivity. Signature: Print name:                                                                                                    | COMPLETE GUIDE PENSIONS manager or Principal Practitioner: inistrator for our Organisation. I also confirm that we meet with the minimum PC specification Date: Position: For NHSPA use only - application verified Signed:      |
| Post Code Full name of nominated Local Pensions Online Administrator Job Title Contact Address (if different) Felephone Number Fax Number Fax N | COMPLETE GUIDE PENSIONS  manager or Principal Practitioner:  inistrator for our Organisation. I also confirm that we meet with the minimum PC specification  Date: Position:  For NHSPA use only - application verified Signed:  |

The NHSBSA will then verify the application and you will be issued with a pin and password. Details of how you can then register other users are contained in the guide 'Administer Employer Access', in the section for 'Add New Access Rights'.

You will then receive an email with details of your pin number containing an icon called '**Read Me'** – click on this icon for further details. Once you have received your PIN number please e-mail pensions online helpdesk confirming you pin number and they will provide the password You should change the password to one that you will easily remember, which you should then keep safe and never divulge to any one else.

Once a copy of the registration form is received by the NHSBSA it generally takes 3-4 working days before you can get access to the system.

**Important note**: If you have any problems with the registration process please contact the Pensions Online Helpdesk via e-mail. <a href="https://www.nhsbsa.polhd@nhs.net">nhsbsa.polhd@nhs.net</a>

For employers or third party administrators that have access the the HSCN network, that do not have access to a NHS.net e-mail account please e-mail the POL helpdesk, who will assist you with accessing the system.